## Windows

1. Download and install APP

## http://dweb.cjcu.edu.tw/libinfo/article/3777

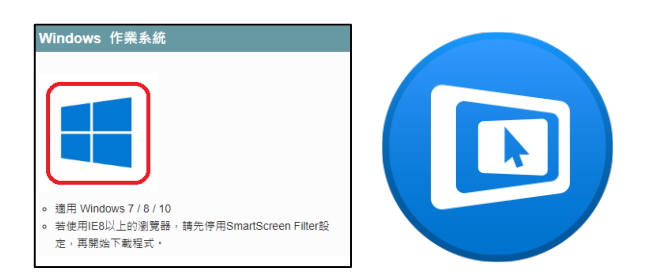

2. Connect to Wifi : A402 , and enter

## password a402wepp

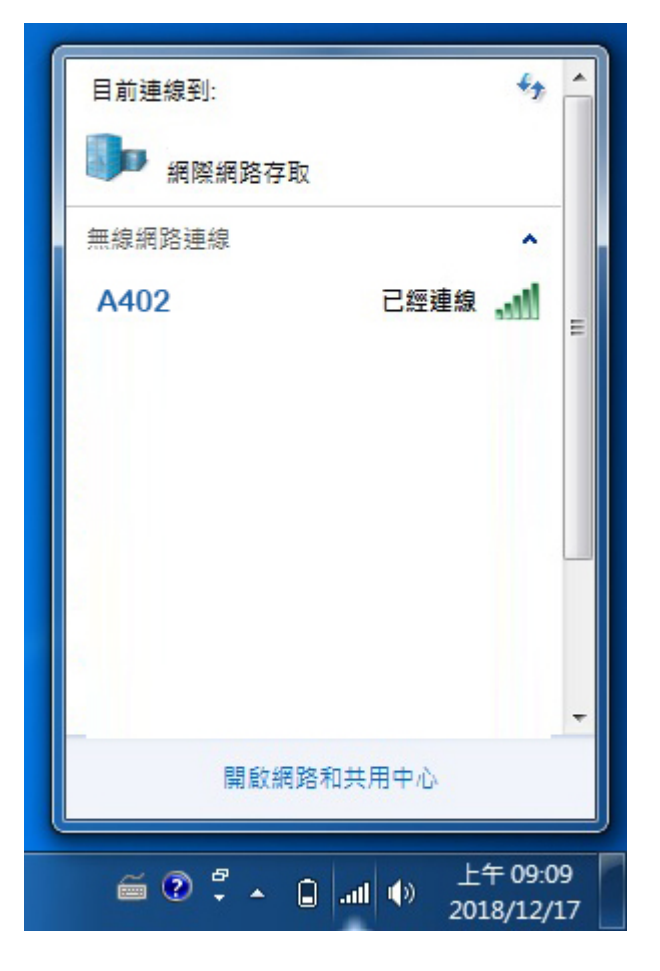

3. Click A402

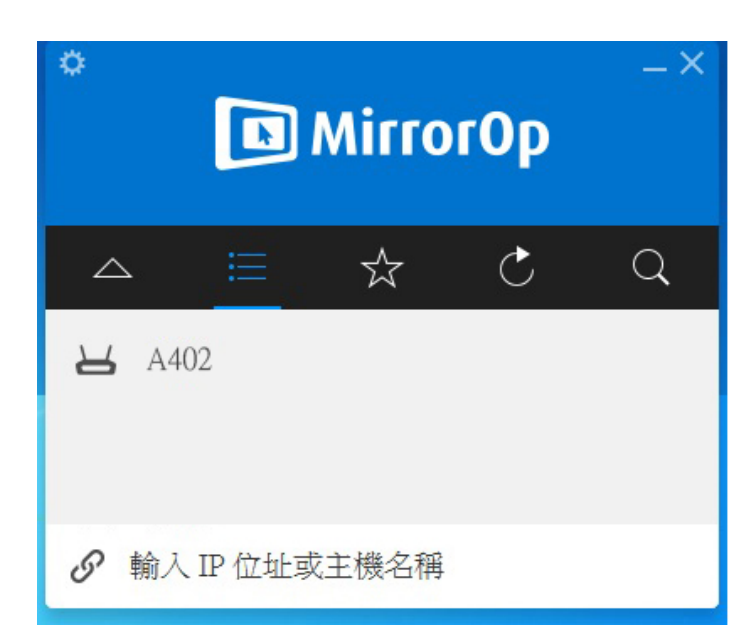

4. Enter the Code which displays on

## TV $\,^{\,\prime}\,$ then click the red circle

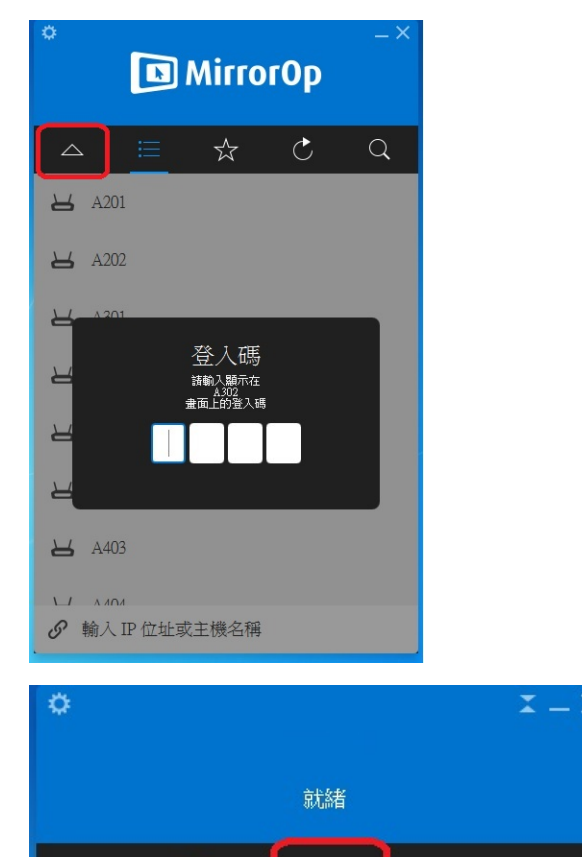

 $\bigtriangledown$ 

()